Fiche-outil n° 01
 Auteur : Cl. TERRIER

 R-FOCA
 R-FOCA

 page 1

## 1. ECRAN DE CALC

| N° Ligne/colonnes Ban                                                    | re des menus Barre d'outil | s Barre des formules Aide | 9       |  |  |  |
|--------------------------------------------------------------------------|----------------------------|---------------------------|---------|--|--|--|
| E Sans nome - OpenOffice.org Calc                                        |                            |                           |         |  |  |  |
| Eichier Édition Affichage Insertion Format Quitis bonnées Fenêtre Aide × |                            |                           |         |  |  |  |
|                                                                          |                            |                           |         |  |  |  |
|                                                                          |                            |                           |         |  |  |  |
|                                                                          |                            |                           |         |  |  |  |
| $A_1$ $\downarrow$ $\downarrow$ $f_{(x)} \Sigma = $                      |                            |                           |         |  |  |  |
| A                                                                        | вс                         | D E F                     | G H 🔨   |  |  |  |
| 1                                                                        |                            |                           |         |  |  |  |
| 2                                                                        |                            |                           |         |  |  |  |
| 4                                                                        |                            |                           |         |  |  |  |
| <u> </u>                                                                 |                            |                           |         |  |  |  |
| 5                                                                        |                            |                           | /       |  |  |  |
| <b>6</b>                                                                 |                            |                           |         |  |  |  |
| 7                                                                        |                            |                           |         |  |  |  |
| 8                                                                        |                            |                           |         |  |  |  |
| 9                                                                        |                            |                           |         |  |  |  |
| 10                                                                       |                            |                           |         |  |  |  |
| 12                                                                       |                            |                           |         |  |  |  |
| 13                                                                       |                            |                           |         |  |  |  |
| 14                                                                       |                            |                           |         |  |  |  |
| 15                                                                       |                            |                           |         |  |  |  |
| 16                                                                       |                            |                           |         |  |  |  |
| 17                                                                       |                            |                           |         |  |  |  |
| 18                                                                       |                            |                           | ~       |  |  |  |
| Feuille1 / Feuille2 / Feuille3 / <                                       |                            |                           |         |  |  |  |
| Feuille 1 / 3 Stand                                                      | dard , 100% (              | STD                       | Somme=0 |  |  |  |
|                                                                          |                            |                           |         |  |  |  |
| Feuilles Bar                                                             | rre d'état Barre de        | e Défilement              |         |  |  |  |

## **2. BARRES D'OUTILS**

- Normal
- 🛅 🧭 🔳 📨 | 😰 | 🔮 🚑 🗣 | 💖 📖 🐰 🗞 🛍 🏈 | 🦘 🖈 | 🎂 👭 🕖 🗛 | 👭 🖉 🙆 💷 🔍 | 🍳 🖕 Mise en forme ✓ 10 ✓ G / S | E E E E E E E E | ♣ % 整 號 않 | ∉ ∉ | □ · ◊ · ▲ · . 🤛 Arial Insertion 🗖 | ३६ | 軽 🗽 🕼 Dessin Propriété de l'objet dessin 0,00cm 🐑 🔲 Noir 🔍 🖄 Couleur 💌 🕒 Bleu 8 💌 🕑 👶 🚅 📲 🔳 💽 💌 Fontwork 🚊 | 🏱 🕶 🗛 | 🔳 🕶 🗛 🕶 Paramètres 3D 🗞 | 😌 🔁 🗘 🔷 | 🖉 • 🝠 • 🖉 • 🚨 • 📃 • • Aperçu avant impression 😢 😥 | 🖽 🖼 | 🍭 q 📃 | Formater la page | Fermer l'aperçu

| CNED                                                                                                    | Calc 2.3                                                                                                    | Décou                                                                                                    | Fiche-outil n° 01<br>avrir l'écran et les barres d'outils                                                                                                    | Auteur : CI. TERRIER<br>R-FOCA<br>page 2                                                                                                    |
|----------------------------------------------------------------------------------------------------|----------------------------------------------------------------------------------------------------|----------------------------------------------------------------------------------------------------|----------------------------------------------------------------------------------------------------|----------------------------------------------------------------------------------------------------|
| <section-header><ul> <li>S. COMMANDES DE BASE</li> <li>Charger et quitter Calc</li> <li>Charger Calc</li> <li>Cliquer le bouton : Démarrer Demarrer ou Contraction in the series of the series of the s</li></ul></section-header> |                                                                                                    | Algner<br>Algner<br>Aperçu avant impression<br>Qonception de formulare<br>Contrôles ge formulare<br>Degsin<br>Fontsork<br>✓ Formatage Upstte<br>Image<br>Insérer yne cellule<br>Igsertion<br>Lecture de média<br>Navigation pour formulaires<br>V Ngrmal<br>Qutis<br>Paramètres 3D<br>Propriétés de l'objet de dessin<br>Propriétés de l'objet de dessin<br>© Barre de formule<br>Personnaliser<br>Réinitialiser | <ul> <li>Cliquer l'outil : Zoom</li> <li>Cliquer l'affichage désiré Ou <ul> <li>Saisir le pourcentage souhaité</li> <li>Cliquer : OK</li> </ul> </li> <li>Afficher la barre d'état <ul> <li>Menu : Affichage - Barre d'état</li> </ul> </li> <li>Modifier l'affichage d'un documer <ul> <li>Menu : Affichage - Mise en page d'impression Ou </li> <li>Menu : Affichage - Mise en page Web</li> </ul> </li> </ul> | Zoom       X         Facteur       OK         Cargeur de page       Annuler         Optimal       Aide         Ogo %       150 %         Ogo %       150 %         Ogo %       200 %         Ogo %       150 %         Ogo %       200 %         Ogo %       200 %         Somme=56       50 |
| <ul> <li>Aide         <ul> <li>Activer la fenêtre d'aid</li> <li>Cliquer l'outil aide</li> <li>Cliquer l'outil aide</li> <li>Menu : Aide - Aide de OpenOf</li> <li>Saisir le mot clé de recherche p<br/>le bouton Affichage</li> <li>Désactiver la fenêtre d</li> <li>Cliquer la case de fermeture</li> <li>fenêtre d'aide</li> </ul> </li> </ul>                                                                                                    | Alde de OpenOffice.org - C<br>CreenOffice.org Cal:<br>Fifice.org<br>Duis cliquer<br>Caide<br>Caide<br>Caide<br>Contenu Index Recherche<br>Filtre : application de filtrer<br>Marguetagas<br>Contenu Index Recherche<br>Filtre : application de filtrer<br>Marguetagas<br>Marguetagas<br>Marguetaga | Aide de<br>OpenOffice.org<br>Calc - Bienvenue !<br>Utilisation de<br>OpenOffice.org Calc<br>Instructions pour l'utilisation de<br>OpenOffice.org Calc<br>Instructions pour l'utilisation de<br>OpenOffice.org Calc<br>Utilisation des diagrammes dans<br>OpenOffice.org<br>Utilisation des diagrammes dans<br>OpenOffice.org                                                                                     | <ul> <li>Annuler/rétablir une action         <ul> <li>Annuler les dernières commandes</li> <li>Cliquer l'outil : Annuler</li> <li>Cliquer l'outil : Annuler</li> <li>Cliquer le bouton déroulant de l'outil Annuler puis cliquer l'opération à annuler dans la liste affichée</li> </ul> </li> </ul>                                                                                                    | Supprimer Bitmap 'Image 1'<br>Insérer Bitmap 'Image 1'<br>Supprimer Shape<br>Déplacer Shape<br>Supprimer Objet incorporé (OLE)<br>Insérer Objet incorporé (OLE)<br>Insérer Objet incorporé (OLE)<br>Annuler 1 actions                                                                                                    |

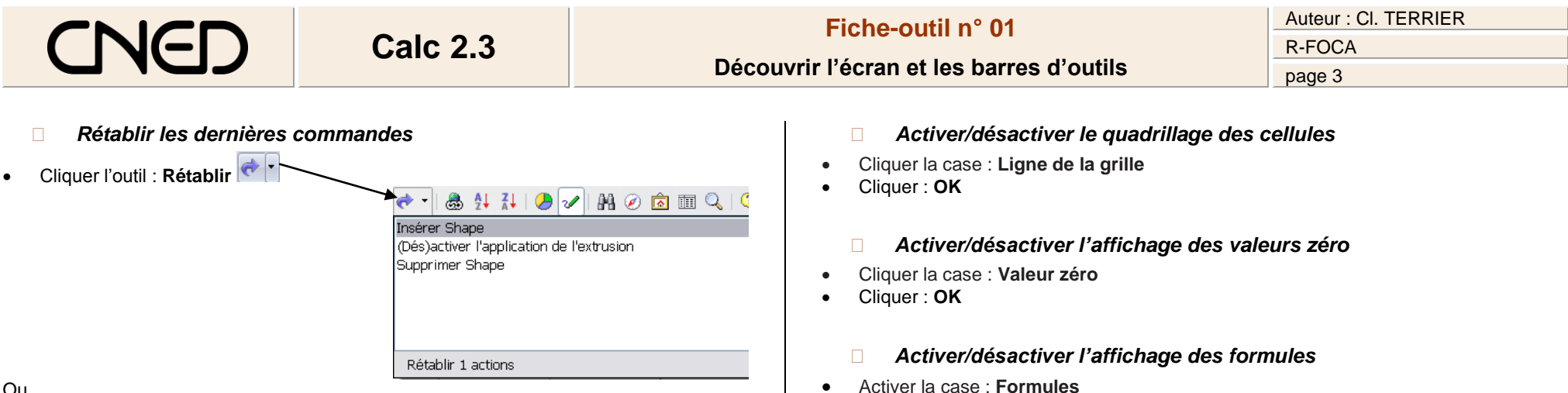

٠

٠

٠

Cliquer : **OK** 

Activer/désactiver l'affichage des titres de lignes/colonnes

Menu : Affichage - En-tête de colonnes/lignes

## Ou

Cliquer le bouton déroulant de l'outil : Rétablir puis cliquer l'opération à rétablir dans • la liste

## Modifier l'affichage d'une feuille

- Menu : Outils Options... .
- Cliquer : OpenOffice.Org Calc .
- Cliquer l'option : Affichage .

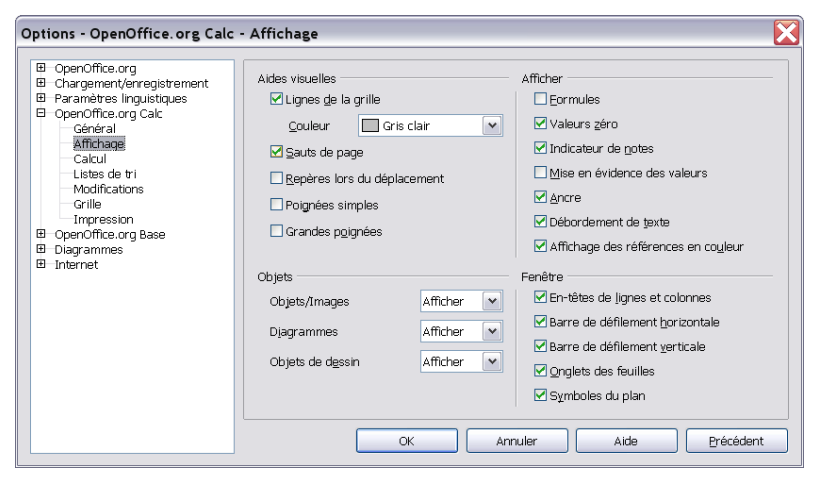